# MyMidland FAQ - How can we help?

# **Q:** Can I create and print a manifest in MyMidland?

Note: If you are a previous Go Midland user, closing the Manifest is no longer mandatory at the end of the day. Shipments will automatically close at Midnight each evening, however the generation of the Manifest is not automatic.

A: Yes! To create a shipping manifest, follow the steps outlined below.

Click on Shipping Lists then Current Shipments.

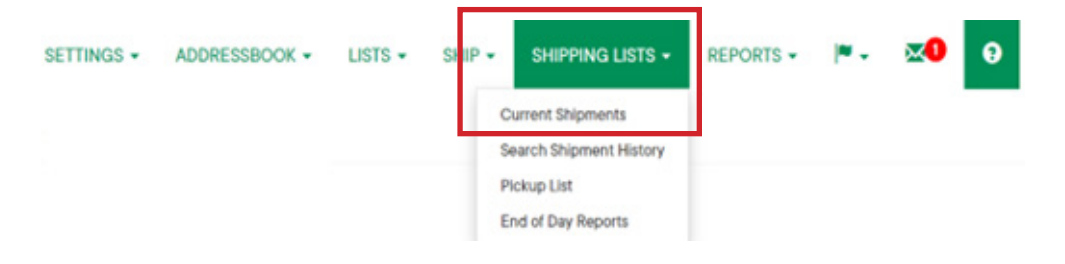

Select Actions then Close to begin the closing process.

| Today Shipmenta By Location     P Shipmenta B Packages       Center.     Canter Name     Incell.     Pickup Address     Sanka Type     Ship.     Picka       10014     Mildland Counter     7 295     100 MIDLAND DRIVE 40244     AB     7 8     Account - Incell       Voide     Voide     Voide     Voide     Voide     Voide     Voide     AB     7 8     Account - Incell                            | Northe |                       |                  |                         |              |       |                                                  |
|----------------------------------------------------------------------------------------------------|--------|-----------------------|------------------|-------------------------|--------------|-------|--------------------------------------------------|
| Center.     Canter Name     Locali.     Pickup Address     Sanka Type     Ships.     Picka       10004     Mildland Counter     736     100 MIDLAND DRIVE 40244     All     7     8     Address       V     Mildland Counter     736     100 MIDLAND DRIVE 40244     All     7     8     Address       V     Desile     V     V     V     V     V     V       V     Desile     V     V     V     V     V | Today  | Shipments By Location | 7.Shipmenta 8 Pa | clages                  |              |       |                                                  |
| 10094         Midland Courter         7316         100 MIDLAND DRIVE 40344         All         7         8         Account =           C         Docells         Close                                                                                                    | Card   | n. Cartier Name       | Loca             | I. Polup Address        | Service Type | SNpm. | Packa                                            |
| Close<br>± Pickup                                                                                                    | 1009   | 4 Midland Courler     | 73%              | 100 MIDLAND DRIVE 40044 | AE           | 7     | <ul> <li>Actions •</li> <li>C petails</li> </ul> |
| ± Pickap                                                                                                    |        |                       |                  |                         |              |       | Sector Close                                     |
|                                                                                                    |        |                       |                  |                         |              |       | ± Pickup                                         |

## Select Start Closing.

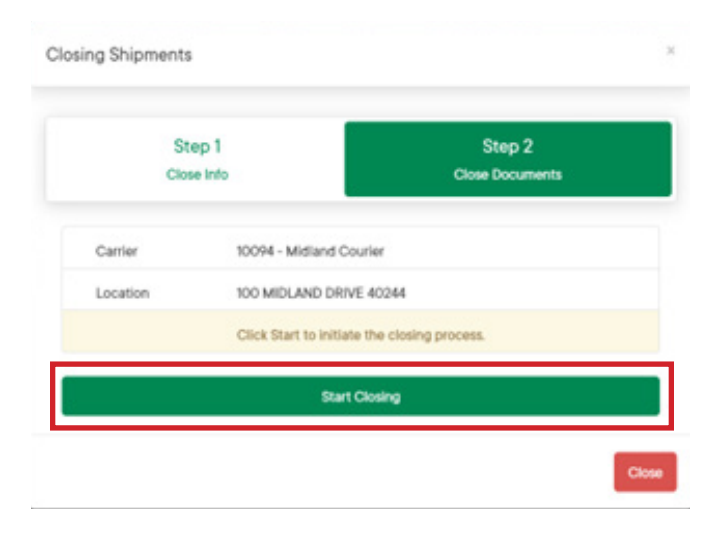

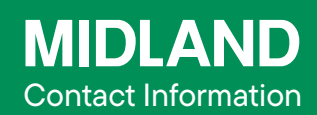

100 Midland Drive Dieppe, NB E1A 6X4

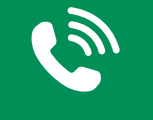

#### 1-888-MIDLAND

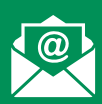

### CustomerService@ midlandtransport.com

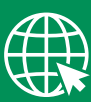

#### midlandtransport.com

PAGE 1 of 2 11-23

## MyMidland FAQ - How can we help?

#### Click on Carrier Close Report.

| Step 1                                   | Step 2          |
|------------------------------------------|-----------------|
| Close Info                               | Close Documents |
| Shipments were successfully moved to his | tory            |
|                                          |                 |

Once clicked, a PDF file will be available. From here, select the preferred printer to print the manifest.

|                                                                          |                                                             | NIFEST - Midland Courier |              |  |  |  |
|--------------------------------------------------------------------------|-------------------------------------------------------------|--------------------------|--------------|--|--|--|
| Courier.MID.Sales.De<br>mo.User Ao<br>100 Midland Drive Ma<br>Dieppe, NB | Page #: 1<br>:count#: 191<br>anifest#: 746504626000059      |                          |              |  |  |  |
| E1A6X4                                                                   |                                                             | 746504626                | 6000059      |  |  |  |
| PRO# / REF# / Instructions                                               | NAME / ADDRESS                                              | PCS / WEIGHT             | ACCESSORIALS |  |  |  |
|                                                                          |                                                             |                          |              |  |  |  |
| 1910000157<br>Prepaid<br>REF:<br>Instr:                                  | Exemple de Société<br>1615 55 Ave<br>Dorval, QC, H9P2W3, CA | 1 Pcs<br>10.00 LBS       |              |  |  |  |
| Total Shipments: 1<br>Total Pieces: 1<br>Total Weight: 10.00 L           | BS                                                          |                          |              |  |  |  |
| Shipper                                                                  |                                                             | Date:                    |              |  |  |  |

**MIDLAND Contact Information** 100 Midland Drive Dieppe, NB E1A 6X4 1-888-MIDLAND CustomerService@ midlandtransport.com midlandtransport.com

> PAGE 2 of 2 11-23